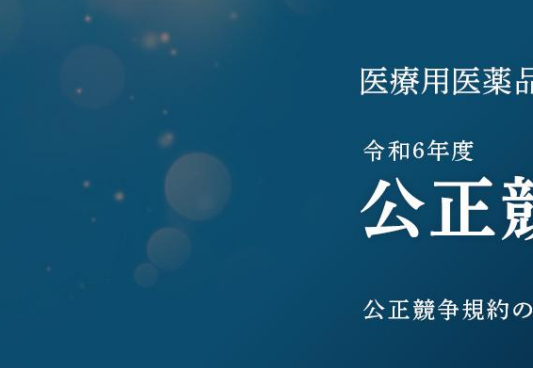

医療用医薬品卸売業公正取引協議会

# 公正競争規約研修会

公正競争規約の厳守徹底を図り違反をゼロとする

## - 受講者画面の利用方法説明書-

Ver.1.0

## 令和6年12月17日

### 改訂履歴

| 版数  | 作成・更新日     | 内容                             |
|-----|------------|--------------------------------|
| 1.0 | 2024/12/17 | 初版                             |
| 1.1 | 2025/1/10  | 2P <b>タイトル年度修正 令和5年度→令和6年度</b> |
|     |            |                                |
|     |            |                                |
|     |            |                                |
|     |            |                                |
|     |            |                                |
|     |            |                                |
|     |            |                                |
|     |            |                                |

1. ログイン

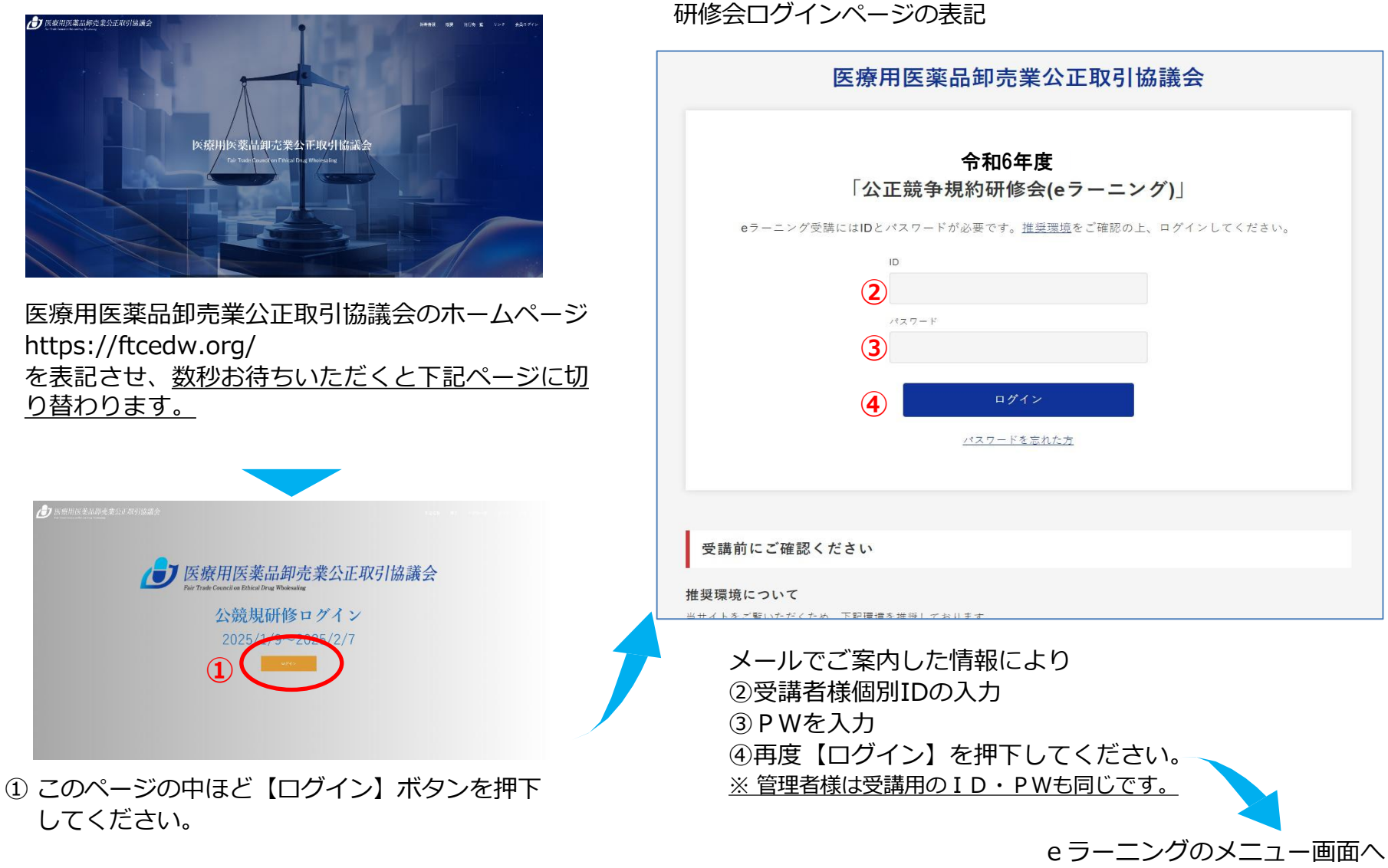

2. ログイン(パスワードを忘れた場合 1/2)

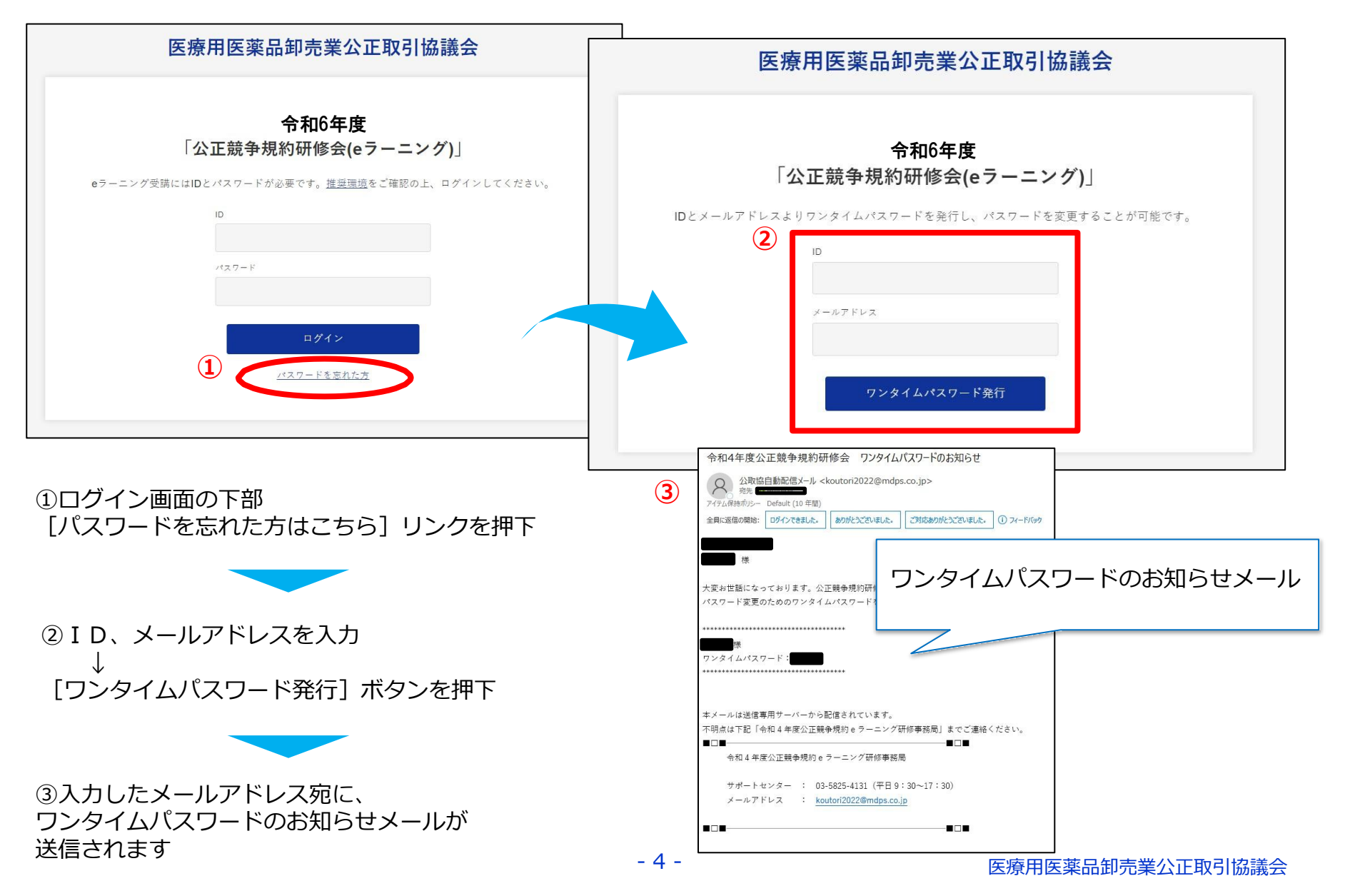

2. ログイン(パスワードを忘れた場合 2/2)

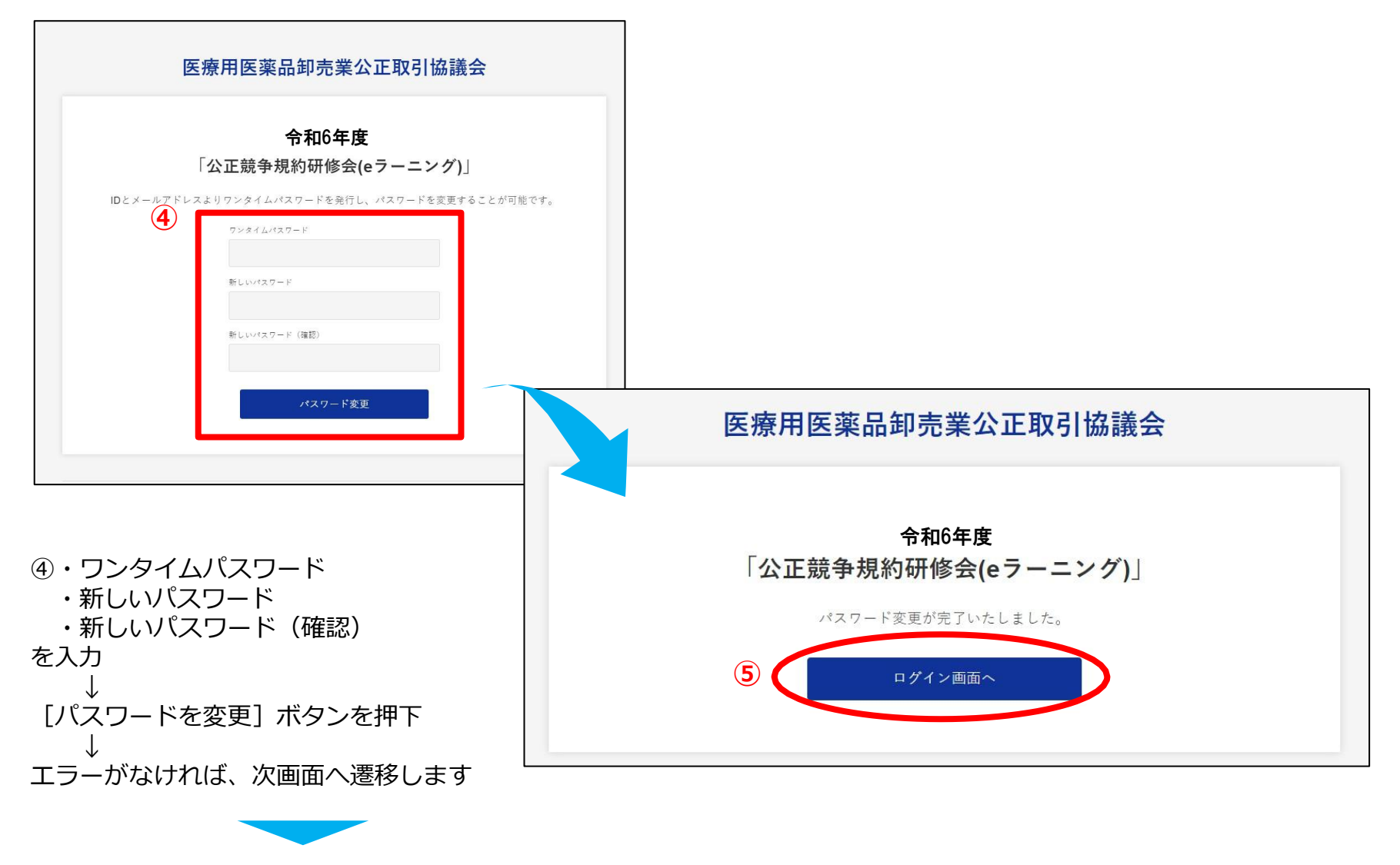

⑤ [ログイン画面へ] ボタンを押下して 新しいパスワードでログインしてください

- 5 -

3. e ラーニングメニュー (動画再生)

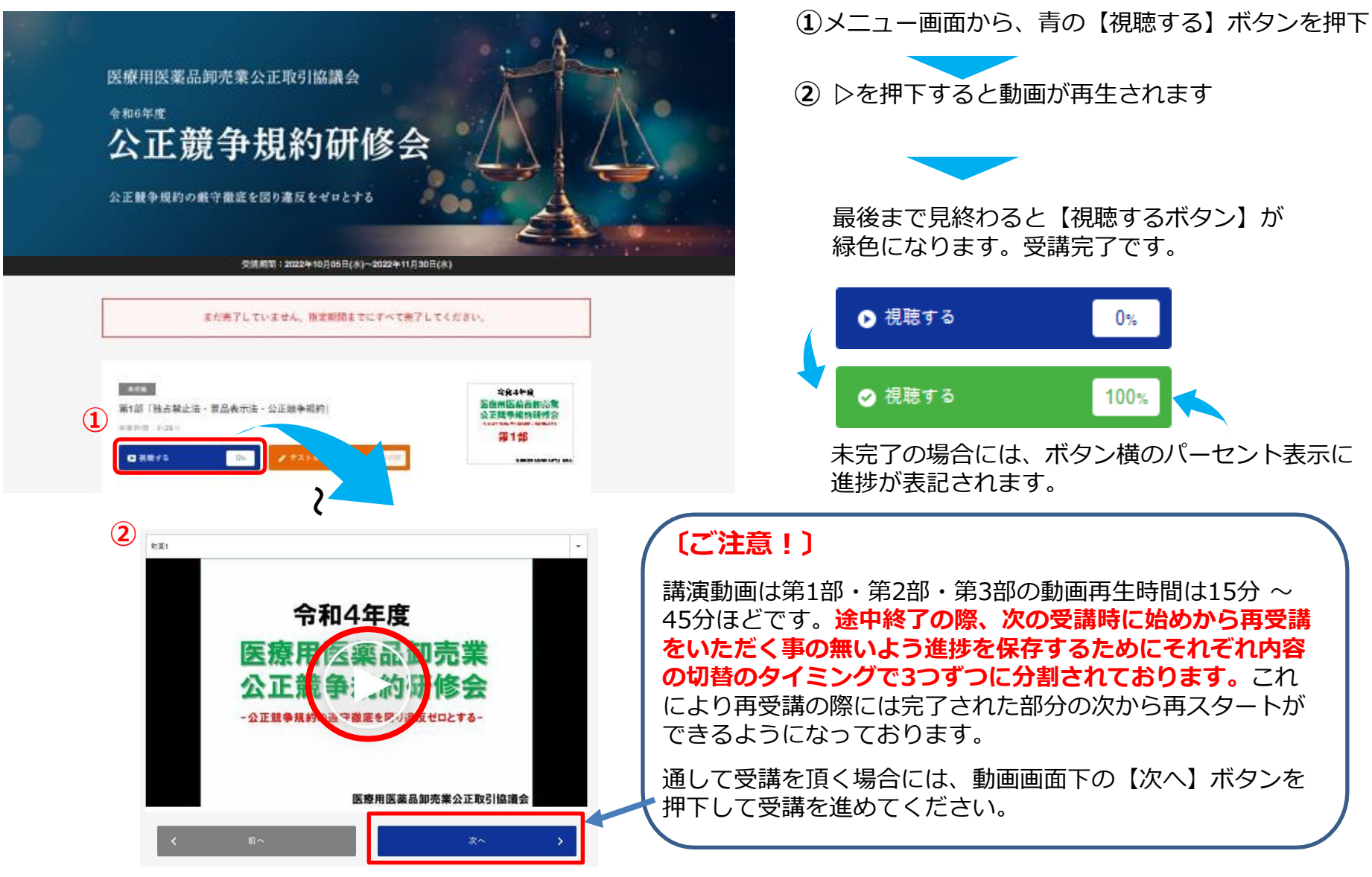

4. e ラーニングメニュー (テスト)

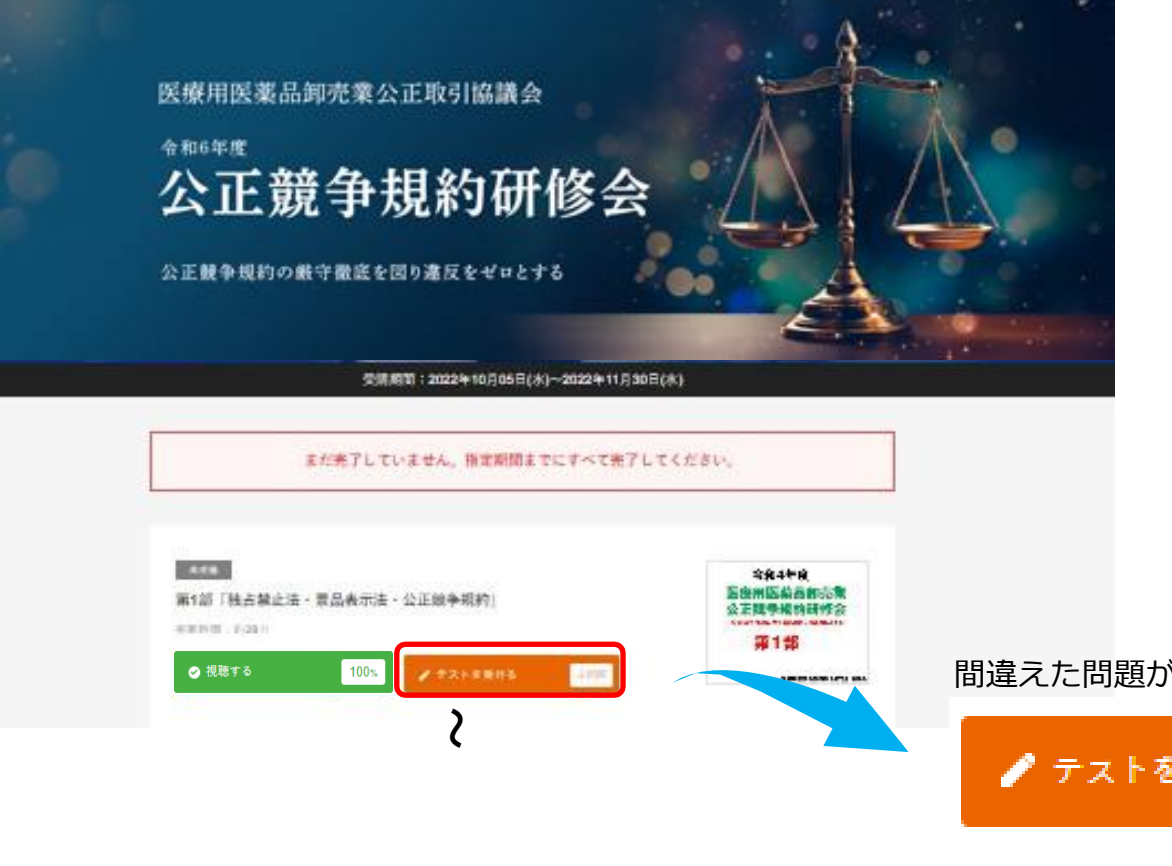

動画の視聴完了後、 【テストを受ける】ボタンを押下して テストを受けてください

必ずすべて【合格】になるまで 回答をお願いいたします

間違えた問題があると【不合格】になります

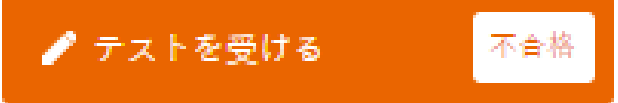

#### 全問正解すると【合格】になります

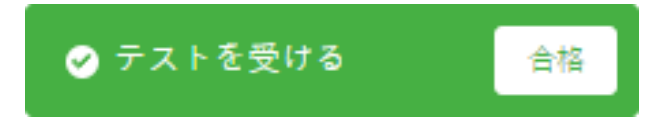

#### 5. e ラーニングメニュー (アンケート) アンケート提出をもって研修会終了となります。 必ず回答してください。 医療用医薬品卸売業公正取引協議会 令和6年度 公正競争規約研修会 公正競争規約の競守徹底を図り違反をゼロとする 受講期間:2022年10月05日(水)~2022年11月30日(水) すべての受講を完了しました。お疲れ様でした。 すべての動画の視聴が完了し、テストも合格しましたら 2827 $(\mathbf{2})$ 令和4年度 アンケートにご回答ください 第1部「独占禁止法·景品表示法·公正競争規約」 医療用医薬品卸売業 公正競争規約研修会 視聴時間:約28分 第1部 ⊘ 視聴する 100% 會核 【回答する】ボタンを押下 受講完了 令和4年度 医療用医薬品卸売業 第2部「医薬品卸の公正競争規約 運用基準第1~5条」 公正競争規約研修会 視聴時間:約24分 第2部 回答が終わると【回答済み】に変わります ⊘ 視聴する これをもってすべての受講が完了となります アンケート ※必須 アンケート線出を持って研解会際でとなります。あず開発してください。 回答する ✓ 回答済み

### 6. 受講終了

「<mark>まだ完了していません</mark>」が出る場合は、受講が完了していない箇所がありますので受講期間中にすべて完了してください 「すべての受講が完了しました」という表記が出ると、受講終了です

| まだ完了していません。指定期間までにすべて完了して                                                     | ください。                                                      | すべての受講を完了しました。お疲れ様でした。                                                                              |                                               |
|-------------------------------------------------------------------------------|------------------------------------------------------------|----------------------------------------------------------------------------------------------------|-----------------------------------------------|
| #支編<br>第1部「独占禁止法・景品表示法・公正競争規約」<br>視時時間:約28分<br>● <b>視聴する</b> 0% ● テストを受ける #並※ | 令和4年度<br>医費用医菜品卸売業<br>公正該争規約研修会<br>                        | <del>東京了</del> 第1部「独占禁止法・景品表示法・公正競争規約」     視聴時間:約28分                                                | 令和4年度<br>医療用医薬品面売業<br>公正該考批約研修会<br>           |
| 来記 第2部「医薬品卸の公正競争規約 運用基準第1~5条」 視聴時間:約24分  ● 視聴する  ● の ● ● の ● ● アストを受ける  ● 四日  | 令和4年度<br>医療用医薬品卸売業<br>公正該参具約研修会<br>Interferencester<br>第2部 | <sup>実実完了</sup> 第2部「医薬品卸の公正競争規約 運用基準第1~5条」     視聴時間:約24分     ② <b>視聴する</b> 100%     ③    今ストを受ける 金格 | 令和4年度<br>医泰耳酸美術研修会<br>                        |
| 来長期<br>第3部「医薬品卸の公正競争規約 運用基準第6~12条」<br>視聴時間:約33分 ⑦ 初発する 0% アストを受ける #型※         | <b>令和4年度</b><br>医療用医薬品卸売業<br>公正該争税的研修会<br>                 | ##元7<br>第3部「医薬品卸の公正競争規約 運用基準第6~12条」<br>視聴時面:約33分     ② 視聴する 100%    ② テストを受ける 金絲                    | <b>令和4年度</b><br>医療用医薬品卸売業<br>公正該学品約研修会<br>第3部 |
| アンケート 米必須<br>アンケート提出を持って研修会終了となります。必ず回答してください。<br>回答する                        | >                                                          | <b>アンケート ※必須</b><br>アンケート提出を持って研修会終了となります。必ず回答してください。<br>② 回答済み                                     |                                               |

-9-